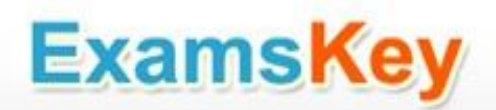

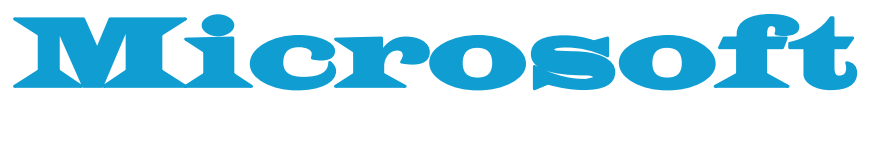

# **EXAM - 70-410**

# **Installing and Configuring Windows Server 2012**

**Buy Full Product** 

# http://www.examskey.com/70-410.html

Examskey Microsoft 70-410 exam demo product is here for you to test the quality of the product. This Microsoft 70-410 demo also ensures that we have this product ready unlike most companies, which arrange the product for you as you order These 70-410 exam questions are prepared by Microsoft subject matter specialists. Hence these are most accurate version of the 70-410 exam questions that you can get in the market.

We also offer bundle discount packages for every Microsoft certification track, so you can buy all related exam questions in one convenient bundle. And for corporate clients we also offer bundles for Microsoft certification exams at huge discount.

Check out our <u>70-410 Exam Page</u> and <u>Microsoft</u> <u>Certification Page</u> for more details of these bundle packages.

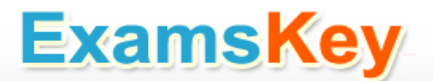

## Question: 1

You have a server named Server1 that runs Windows Server 2012 R2. Server1 has the Hyper-V server role installed.

An iSCSI SAN is available on the network.

Server1 hosts four virtual machines named VM1, VM2, VM3, and VM4.

You create a LUN on the SAN to host the virtual hard drive files for the virtual machines.

You need to create a 3-TB virtual hard disk for VM1 on the LUN. The solution must prevent VM1 from being paused if the LUN runs out of disk space.

Which type of virtual hard disk should you create on the LUN?

- A. Dynamically expanding VHDX
- B. Fixed-size VHDX
- C. Fixed-size VHD
- D. Dynamically expanding VHD

Answer: B

Explanation:

The virtual disk needs to be a VHDX file since it is going to be over 2TB in size and it must be fixed-size so that the space is already taken on the server (that way the server does not run out of space as the volume grows) even if the actual virtual disk does not yet hold that amount of data.

### **Question: 2**

Your network contains an Active Directory domain named adatum.com. The domain contains a member server named Host1. Host1 runs Windows Server 2012 R2 and has the Hyper-V server role installed.

Host1 hosts two virtual machines named VM5 and VM6. Both virtual machines connect to a virtual switch named Virtual1.

On VM5, you install a network monitoring application named Monitor1.

You need to capture all of the inbound and outbound traffic to VM6 by using Monitor1.

Which two commands should you run from Windows PowerShell? (Each correct answer presents part of the solution. Choose two.)

- A. Get-VM "VM6" | Set-VMNetworkAdapter-lovWeight 1
- B. Get-VM "VM5" I Set-VMNetworkAdapter IovWeight 0
- C. Get-VM "VM5" | Set-VMNetworkAdapter -PortMirroring Source
- D. Get-VM "VM6" | Set-VMNetworkAdapter -AllowTeaming On
- E. Get-VM "VM6" | Set-VMNetworkAdapter -PortMirroring Destination
- F. Get-VM "VM5" | Set-VMNetworkAdapter -AllowTeaming On

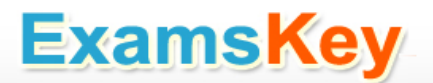

Answer: C, E

Explanation:

-PortMirroring specifies the port mirroring mode for the network adapter. This can be set to None, Source, and Destination.

If set to Source, a copy of every network packet it sends or receives is forwarded to a virtual network adapter configured to receive the packets.

If set to Destination, it receives copied packets from the source virtual network adapter.

In this scenario, VM5 is the destination which must receive a copy of the network packets from VM6, which s the source.

Reference: http://technet.microsoft.com/en-us/library/hh848457.aspx

# **Question: 3**

You have a Hyper-V host named Server1 that runs Windows Server 2012 R2.Server1 has the virtual switches listed in the following table.

| Virtual switch name | Virtual switch<br>type | Physical network<br>adapter name |  |  |
|---------------------|------------------------|----------------------------------|--|--|
| vSwitch1            | External               | NIC1                             |  |  |
| vSwitch2            | External               | NIC2                             |  |  |

You create a virtual machine named VM1.VM1 has two network adapters. One network adapter connects to vSwitch1. The other network adapter connects to vSwitch2.You configure NIC teaming on VM1.

You need to ensure that if a physical NIC fails on Server1, VM1 remains connected to the network. What should you do on Server1?

A. Run the Set-VmNetworkAdaptercmdlet.

- B. Add a new network adapter to VM1.
- C. Create a new virtual switch on Server 1.

D. Modify the properties of vSwitch1 and vSwitch2.

Answer: A

#### **Question: 4**

Your network contains two Hyper-V hosts that run Windows Server 2012 R2. The Hyper-V hosts contain several virtual machines that run Windows Server 2012 R2.

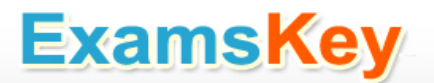

You install the Network Load Balancing feature on the virtual machines. You need to configure the virtual machines to support Network Load Balancing (NLB). Which virtual machine settings should you configure?

- A. DHCP guard
- B. Port mirroring
- C. Router guard
- D. MAC address

Answer: D

Explanation:

http://social.technet.microsoft.com/Forums/windowsserver/en-US/5b3a0a9d-26a2-49ba-bbbe-29d11fcbb7ce/nlb-on-hyperv?forum=winserverhyperv For NLB to be configured you need to enable MAC address spoofing.

# Question: 5

You have a server named Server1 that runs Windows Server 2012 R2. Server1 has the Hyper-V server role installed. Server1 is connected to two Fibre Channel SANs and is configured as shown in the following table.

| Host bus adapter (HBA) name | Fibre Channel SAN name |  |  |
|-----------------------------|------------------------|--|--|
| HBA1                        | SAN1                   |  |  |
| HBA2                        | SAN2                   |  |  |
| НВАЗ                        | SAN1                   |  |  |
| HBA4                        | SAN2                   |  |  |

You have a virtual machine named VM1.

You need to configure VM1 to connect to SAN1. What should you do first?

- A. Add one HBA
- B. Create a Virtual Fibre Channel SAN.
- C. Create a Hyper-V virtual switch.
- D. Configure network adapter teaming.

Answer: B

Explanation:

You need your virtualized workloads to connect easily and reliably to your existing storage arrays.

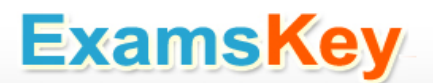

Windows Server 2012 provides Fibre Channel ports within the guest operating system, which allows you to connect to Fibre Channel directly from within virtual machines. This feature protects your investments in Fibre Channel, enables you to virtualize workloads that use direct access to Fibre Channel storage, allows you to cluster guest operating systems over Fibre Channel, and provides an important new storage option for servers hosted in your virtualization infrastructure.

With this Hyper-V virtual Fibre Channel feature, you can connect to Fibre Channel storage from within a virtual machine. This allows you to use your existing Fibre Channel investments to support virtualized workloads.

Support for Fibre Channel in Hyper-V guests also includes support for many related features, such as virtual SANs, live migration, and MPIO.

| Virtual Fibre Channel SANs                       | 9 Create Virtual Fibre Channel Storage Area Network                                                                                                    |
|--------------------------------------------------|----------------------------------------------------------------------------------------------------|
| Global Fibre Channel Settings                    | Click Create to add a virtual Fibre Channel storage area network (SAN).                                                                                              |
| World Wide Names<br>C003FF22C62F0000 to C003FF22 | Vetual Fibre Channel SAN                                                                                                    |
|                                                  | Create                                                                                                    |
|                                                  | A virtual Fibre Channel SAN groups physical HBA ports together. You can add a virtual<br>Fibre Channel adapter to a virtual machine and connect it to a virtual SAN. |
|                                                  | OK Cancel Apply                                                                                                    |

## **Question: 6**

Your network contains an Active Directory domain named contoso.com. The domain contains a server named Server1. Server1 runs Windows Server 2012 R2 and has the Hyper-V server role installed. On Server1, you create and start a virtual machine named VM1. VM1 is configured as shown in the following table.

| Setting     | Configuration |  |  |
|-------------|---------------|--|--|
| Minimum RAM | 2048 MB       |  |  |
| Maximum RAM | 4096 MB       |  |  |
| Disk type   | Fixed size    |  |  |
| Disk size   | 100 GB        |  |  |

You need to recommend a solution to minimize the amount of disk space used for the checkpoint of VM1.

What should you do before you create the checkpoint?

A. Run the Resize-VHD cmdlet.

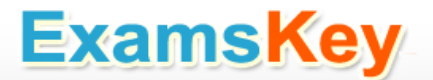

B. Convert Disk1.vhd to a dynamically expanding disk.

- C. Shut down VM1.
- D. Run the Convert-VHD cmdlet.

Answer: C

Explanation:

Changing between a fixed and dynamic disk type does not alter the size of a SNAPSHOT much at all. However, since a snapshot is a record of a VMs state at the exact time that the snapshot was taken, shutting down the VM before taking the snapshot prevents the snapshot from having to contain all of the data in RAM (as there is no data in memory when a machine is powered down).

The question states that the solution should minimize the amount of disk space used for the checkpoint of VM1. If the checkpoint is taken while VM1 is running, there will be two attritional files present at the checkpoint location; a .VSV with VM1 saved state files and a .BIN file which contains VM1's memory contents. If, however, VM1 is shut down first, these files will not be created, thus saving disk space.

In order to convert Disk1.vhd to a dynamically expanding disk, VM1 still have to be shut down.

### Question: 7

#### HOTSPOT

You have a Hyper-V host named Hyperv1 that runs Windows Server 2012 R2. Hyperv1 hosts a virtual machine named Server1. Server1 uses a disk named Server1.vhdx that is stored locally on Hyperv1. You stop Server1, and then you move Server1.vhdx to an iSCSI target that is located on another server. You need to configure Server1 to meet the following requirements:

Ensure that Server1 can start by using Server1.vhdx.

Prevent Server1.vhdx from consuming more than 500 IOPS on the iSCSI target.

Which two objects should you configure?

To answer, select the appropriate two objects in the answer area.

# **ExamsKey**

| 0                              | Settings for SERVER1 on SERVER1 | <u> </u>     |
|--------------------------------|---------------------------------|--------------|
| SERVER1                        | 4 1 0                           |              |
| * Hardware                     |                                 |              |
| Add Hardware                   | T                               |              |
| Firmware                       |                                 |              |
| Boot from File                 | <u> </u>                        |              |
| 1024 MB                        |                                 |              |
| Processor                      | 5                               |              |
| 1 Virtual processor            |                                 |              |
| Compatibility                  | ]                               |              |
| NUMA                           |                                 |              |
| 🖃 🐼 SCSI Controller            |                                 |              |
| 🗏 📾 Hard Drive                 |                                 |              |
| SERVER 1. VIIdx                | <b>-</b>                        |              |
| Advanced Features              | -                               |              |
| None                           |                                 |              |
| 🖃 🖳 Network Adapter            |                                 |              |
| Contoso network                |                                 |              |
| Hardware Acceleration          |                                 |              |
| Advanced Features              |                                 |              |
| ☆ Management                   | -                               |              |
| SEDVED 1                       |                                 |              |
| Integration Services           |                                 |              |
| Some services offered          |                                 |              |
| Checkpoint File Location       |                                 |              |
| C:\ProgramData\Microsoft\Windo | 4                               |              |
| Smart Paging File Location     |                                 |              |
| Automatic Start Action         | 1                               |              |
| Restart if previously running  |                                 |              |
| Automatic Stop Action          |                                 |              |
| Save                           |                                 |              |
| 1                              | 1                               |              |
|                                | <u>O</u> K                      | Cancel Apply |
|                                |                                 |              |
|                                |                                 |              |
|                                |                                 |              |
|                                | Ansv                            | ver:         |

7

# ExamsKey

| A.                             | Settings for SERVERT OF SERVERT |       |
|--------------------------------|---------------------------------|-------|
| SERVER1                        | ✓ 4 ▶ Q                         |       |
| * Hardware                     |                                 |       |
| Md Hardware                    |                                 |       |
| Firmware                       |                                 |       |
| Boot from File                 | _ ]                             |       |
| 1024 MB                        |                                 |       |
| 🖃 🛄 Processor                  |                                 |       |
| 1 Virtual processor            |                                 |       |
| Compatibility                  |                                 |       |
| NUMA                           |                                 |       |
| SCSI Controller                |                                 |       |
| SERVER 1. ybdy                 |                                 |       |
| Advanced Features              | <b>1</b>                        |       |
| 69 DVD Drive                   | -                               |       |
| None                           |                                 |       |
| 🖃 🏺 Network Adapter            |                                 |       |
| Contoso network                |                                 |       |
| Hardware Acceleration          |                                 |       |
| Advanced Features              |                                 |       |
| X Flanagement                  |                                 |       |
| SERVER 1                       |                                 |       |
| Integration Services           |                                 |       |
| Some services offered          |                                 |       |
| Checkpoint File Location       |                                 |       |
| Smart Paging File Location     | <b>H</b>                        |       |
| C: ProgramData Microsoft Windo |                                 |       |
| Automatic Start Action         | 71                              |       |
| Restart if previously running  |                                 |       |
| Automatic Stop Action<br>Save  |                                 |       |
| J                              | OK Carrel                       | Apply |
|                                | Zo Zairei                       |       |

# **Question: 8**

You have a print server named Server1 that runs Windows Server 2012 R2.

You discover that when there are many pending print jobs, the system drive occasionally runs out of free space.

You add a new hard disk to Server1.You create a new NTFS volume.

You need to prevent the print jobs from consuming disk space on the system volume. What should you modify?

- A. The properties on the new volume
- B. The properties of the Print Spooler service
- C. The Print Server Properties
- D. The properties of each shared printer

Answer: C

Explanation: Windows spools print jobs by default to the following directory as they are processed:

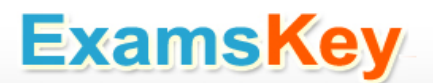

%SystemRoot%\SYSTEM32\SPOOL\PRINTERS.

It is possible for the administrator of a Windows print server to manually instruct Windows the location for placing the spool files, if for example there is a concern for disk space.

# **Question: 9**

#### HOTSPOT

A printer named Printer1 is configured as shown in the exhibit. (Click the Exhibit button.)

| Administra                                                                                                    | tor: Windows PowerShell 📃 🗖 🗙                                                                                                    |
|----------------------------------------------------------------------------------------------------|----------------------------------------------------------------------------------------------------|
| PS C:\> Get-Printer Printer1                                                                                                    | Format-List                                                                                                    |
| Name<br>ComputerName<br>Type<br>ShareName<br>PortName<br>DriverName<br>Location<br>Comment<br>SeparatorPageFile<br>PrintProcessor<br>Datatype<br>Shared<br>Published<br>PermissionSDDL<br>RenderingMode<br>KeepPrintedJobs<br>Priority<br>DefaultJobPriority<br>StartTime<br>UntilTime<br>PrinterStatus<br>JobCount<br>DisableBranchOfficeLogging<br>BranchOfficeOfflineLogSizeMB | <pre>Printer1 Local Printer1 LPT1:,LPT2: Brother Color Leg Type1 Class Driver winprint RAW True False False 1 0 1000 60 Paused 1</pre> |
| PS C:\> _                                                                                                    |                                                                                                    |

To answer, complete each statement according to the information presented in the exhibit. Each correct selection is worth one point.

| Answer Area                                                   |   |
|---------------------------------------------------------------|---|
| If a user prints a document to<br>Printer1, the document will | • |
| Users can submit print jobs to<br>Printer1                    | • |

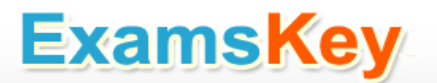

| Answer Area                                                                                                    |      |
|----------------------------------------------------------------------------------------------------|------|
| If a user prints a document to<br>Printer1, the document will<br>remain in the print queue.<br>print immediately on LPT1.<br>print immediately on LPT2. | •    |
| Users can submit print jobs to<br>Printer1<br>at any time.<br>at no time.<br>between 01:00 and 10:00.<br>between 10:00 and 17:00.                       |      |
| Answer Area                                                                                                    | Ansv |
| If a user prints a document to<br>Printer1, the document will remain in the print queue.<br>print immediately on LPT1.<br>print immediately on LPT2.    |      |
| Users can submit print jobs to<br>Printer1 at any time.<br>at no time.<br>between 01:00 and 10:00.<br>hetween 10:00 and 17:00                           |      |

Explanation:

\* The printer is paused.

\* Jobs can always be permitted (even if the printer is paused, or printer not started).

Note:

StartTime

Date and time that a printer can start to print a job — if the printer is limited to print at specific times. This value is expressed as the time elapsed since 12:00 AM GMT (Greenwich Mean Time).

This is sort of a trick question. As it stands, when the PowerShell script was executed, the printer is in "Paused" status, so any submitted job will go to the queue and remain there until the status is "Available". As for the ability to submit a job, a user can SUBMIT the job at any time. If it is outside of the printer's availability range, it will simply remain in the queue until the printer's start time is reached.

## Question: 10

#### HOTSPOT

Your network contains an Active Directory domain named contoso.com. The domain contains a print server named Server1 that runs Windows Server 2012 R2. You share several printers on Server1.

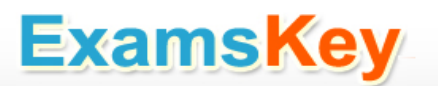

You need to ensure that you can view the printer objects associated to Server1 in Active Directory Users and Computers.

Which option should you select?

To answer, select the appropriate option in the answer area.

|                     |      | Active Directory Users and Computers                 | - 0 X     |
|---------------------|------|------------------------------------------------------|-----------|
| File Action         | Viev | v Help                                               |           |
| (m m) 2             |      | Large Icons                                          |           |
| Active Direc        | •    | Small Icons                                          | Departme  |
| þ 🧾 Saved Q         |      | List                                                 | ForeignSe |
| ⊿ 🚔 contoso         |      | Detail                                               | Managed   |
| þ 🧾 Built           |      | Users, Contacts, Groups, and Computers as containers |           |
| þ 🛋 Depi            |      | Advanced Features                                    |           |
| þ 📔 Dom             |      | Filter Options                                       |           |
| þ 🧾 Fore<br>þ 🧾 Man |      | Customize                                            |           |
| þ 🧮 User            |      |                                                      |           |
|                     |      |                                                      |           |
|                     |      |                                                      |           |
| < 1                 | E -  | 1 × ×                                                | >         |

Answer:

| File Action V       | liew | / Help                                               |          |
|---------------------|------|------------------------------------------------------|----------|
| (= =) 2             | -    | Large Icons                                          |          |
| Active Direc        | Ð    | Small icons                                          | Departm  |
| þ 🧾 Saved Q         |      | List                                                 | ForeignS |
| a 🟥 contoso         |      | Detail                                               | Manage   |
| þ 🔜 Built           |      | Users, Contacts, Groups, and Computers as containers |          |
| þ 🗾 Depi            |      | Advanced Features                                    |          |
| þ 🗾 Dom             |      | Filter Options                                       |          |
| þ 🧾 Fore<br>þ 📑 Man |      | Customize                                            | ]        |
| þ 📑 Users           |      |                                                      |          |
|                     |      |                                                      |          |
|                     |      |                                                      |          |
|                     |      |                                                      |          |

#### Explanation:

You can view printer objects in Active Directory by clicking Users, Groups, and Computers as containers from the View menu in the Active Directory Users and Computers snap-in. By default, printer objects are created under the machine object in which they are shared. After you turn on the Users, Groups, and Computers as containers option, you can see printers by expanding the printer's host computer.

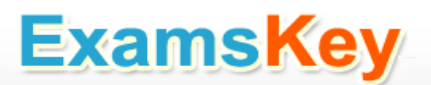

Reference: http://supportHYPERLINK "http://support.microsoft.com/kb/235925#\_blank".HYPERLINK "http://support.microsoft.com/kb/235925#\_blank"microsoftHYPERLINK "http://support.microsoft.com/kb/235925#\_blank".comHYPERLINK "http://support.microsoft.com/kb/235925#\_blank"/kb/235925

## **Question: 11**

#### HOTSPOT

You have a shared folder named Share1. The folder permissions of Share1 are configured as shown in the Folder Permissions exhibit. (Click the Exhibit button.)

| wn          | er:                   | Administrator (SERVER12\A                   | dminis | trator)  🍪 🤤   | hange                                                      |                 |                                   |
|-------------|-----------------------|---------------------------------------------|--------|----------------|------------------------------------------------------------|-----------------|-----------------------------------|
| Perr        | missions              | Share Auditi                                | ng     | Effective Ac   | ccess                                                      |                 |                                   |
| or a<br>erm | dditiona<br>nission e | l information, double-click a pe<br>ntries: | rmissi | on entry. To n | nodify a permission entry, select the entry and click Edit | (if available). |                                   |
| 1.2         | Туре                  | Principal                                   | Acc    | ess            | Condition                                                  | Inherited from  | Applies to                        |
| 10          | Allow                 | CREATOR OWNER                               | Full   | control        |                                                            | None            | This folder, subfolders and files |
| 2           | Allow                 | Group1 (CONTOSO\Group1)                     | Real   | d & everute    |                                                            | None            | This folder, subfolders and files |
| 2           | Allow                 | Everyone                                    | Mod    | dify           | Not member of each({Group1 (CONTOSO\Group1)})              | None            | This folder, subfolders and files |
|             |                       |                                             |        |                |                                                            |                 |                                   |
|             |                       |                                             |        |                |                                                            |                 |                                   |
|             |                       |                                             |        |                |                                                            |                 |                                   |
| 6           | Change                | e permissions <u>V</u> iew                  |        |                |                                                            |                 |                                   |
|             |                       |                                             |        |                |                                                            |                 |                                   |

The Share permissions of Share1 are configured as shown in the Share Permissions exhibit. (Click the Exhibit button.)

# **ExamsKey**

| Name            | ÷                                 | D:\Share1                                           |                  |                            |                        |  |
|-----------------|-----------------------------------|-----------------------------------------------------|------------------|----------------------------|------------------------|--|
| Owner           | r.                                | Administrator (SI                                   | ERVER12\Admini   | strator) 🛞 <u>C</u> hange  |                        |  |
| Perm            | issions                           | Share                                               | Auditing         | Effective Access           |                        |  |
| Netwo<br>Permis | onty shar<br>ork locationsion ent | e permissions, use<br>on for this share: \<br>ries: | the Share Wizar  | a from the network locatio | n for this share.      |  |
| da              | Туре                              | Principal                                           |                  |                            | Access                 |  |
| 12              | Allow                             | Everyone                                            | ore (SERVER12\ A | dministrators)             | Change<br>Full Control |  |
|                 |                                   |                                                     |                  |                            |                        |  |
|                 |                                   | <b>B</b>                                            | Marci            |                            |                        |  |

You have a group named Group1. The members of Group1 are shown in the Group1 exhibit. (Click the Exhibit button.)

|        |         | 1                                       |                   |           |  |  |
|--------|---------|-----------------------------------------|-------------------|-----------|--|--|
| eneral | Members | Member Of                               | Managed By        |           |  |  |
| Membe  | rs:     |                                         |                   |           |  |  |
| Name   |         | Active Directory Domain Services Folder |                   |           |  |  |
| 🖁 Us   | er1     | contoso.                                | com/User Environn | ent/Users |  |  |
|        |         |                                         |                   |           |  |  |
|        |         |                                         |                   |           |  |  |
|        |         |                                         |                   |           |  |  |
|        |         |                                         |                   |           |  |  |
|        |         |                                         |                   |           |  |  |
|        |         |                                         |                   |           |  |  |
|        |         |                                         |                   |           |  |  |
|        |         |                                         |                   |           |  |  |
|        |         |                                         |                   |           |  |  |
|        |         |                                         |                   |           |  |  |
|        |         |                                         |                   |           |  |  |
|        | 4       | Parrow                                  | 1                 |           |  |  |
| Ad     | d       | Remove                                  |                   |           |  |  |
| Ad     | d       | <u>R</u> emove                          |                   |           |  |  |

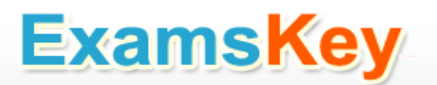

Select Yes if the statement can be shown to be true based on the available information; otherwise select No. Each correct selection is worth one point.

I.

|                                                                      | Yes | No |
|----------------------------------------------------------------------|-----|----|
| CONTOSO\User1 will be able to delete the files<br>in Share1.         | C   |    |
| CONTOSO\User2 will be able to delete the files in Share1.            | C   |    |
| CONTOSO\Administrator will be able to delete<br>the files in Share1. | c   |    |

Answer:

ï

|                                                                   | Yes | No      |
|-------------------------------------------------------------------|-----|---------|
| CONTOSO\User1 will be able to delete the files<br>in Share1.      | Ċ   | с.<br>1 |
| CONTOSO\User2 will be able to delete the files<br>in Share1.      | C   | c       |
| CONTOSO\Administrator will be able to delete the files in Share1. | C   | c       |

#### Explanation:

NTFS permissions control access to the files and folders stored on disk volumes formatted with the NTFS file system. Share permissions control access to folders over a network. To access a file over a network, a user must have appropriate share permissions (and appropriate NTFS permissions if the shared folder is on an NTFS volume). Granting a user Full Control NTFS permission on a folder enables that user to take ownership of the folder unless the user is restricted in some other way. User1 was not granted Full Control permission.

The Administrators have Full Control permission. I assume that User2 is an administrator since the Group1 exhibit shows only User1 as a member.

References: http://technetHYPERLINK us/library/cc754178.aspx#\_blank".HYPERLINK us/library/cc754178.aspx#\_blank"microsoftHYPERLINK us/library/cc754178.aspx#\_blank".comHYPERLINK "http://technet.microsoft.com/en-"http://technet.microsoft.com/en-"http://technet.microsoft.com/en-"http://technet.microsoft.com/en-

us/library/cc754178.aspx#\_blank"/en-us/library/cc754178HYPERLINK

"http://technet.microsoft.com/en-us/library/cc754178.aspx#\_blank".HYPERLINK

"http://technet.microsoft.com/en-us/library/cc754178.aspx#\_blank"aspx

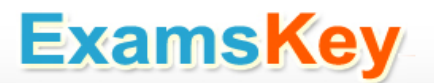

Exam Ref 70-410: Installing and configuring Windows Server 2012 R2, Chapter 2: Configure server roles and features, Objective 2.1: Configure file and share access, p.75-80

### **Question: 12**

Your network contains an Active Directory domain named adatum.com. The domain contains a server named Server1 that runs Windows Server 2012 R2.

On a server named Core1, you perform a Server Core Installation of Windows Server 2012 R2. You join Core1 to the adatum.com domain.

You need to ensure that you can use Event Viewer on Server1 to view the event logs on Core1. What should you do on Core1?

- A. Run the Disable NetFirewallRule cmdlet.
- B. Install Remote Server Administration Tools (RSAT).
- C. Install Windows Management Framework.
- D. Run the Enable-Com + Network Access Firewall Rule.

Answer: D

Explanation:

Information regarding IPsec policy changes, etc. can be found in the Event Viewer. Thus you need to enable the NetFirewallRule command. This will allow you to view the event logs.

### **Question: 13**

Your network contains two servers named Server1 and Server2 that run Windows Server 2012 R2. Server1 and Server2 are part of a workgroup.

On Server1 and Server2, you create a local user account named Admin1.You add the account to the local Administrators group. On both servers, Admin1 has the same password.

You log on to Server1 as Admin1. You open Computer Management and you.connect to Server2.

When you attempt to create a scheduled task, view the event logs, and manage the shared folders, you receive Access Denied messages.

You need to ensure that you can administer Server2 remotely from Server1 by using Computer Management.

What should you configure on Server2?

A. From Server Manager, modify the Remote Management setting.

B. From Local Users and Groups, modify the membership of the Remote Management Users group.

C. From Windows Firewall, modify the Windows Management Instrumentation (WMI) firewall rule.

D. From Registry Editor, configure the LocalAccountTokenFilterPolicy registry value.

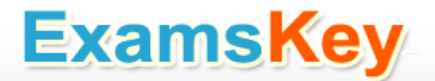

Answer: D

Explanation:

The LocalAccountTokenFilterPolicy setting affects how administrator credentials are applied to remotely administer the computer.

Reference: http://support.microsoft.com/kb/942817

## **Question: 14**

#### HOTSPOT

You have a print server named Server1 that runs Windows Server 2012 R2. On Server1, you create and share a printer named Printer1.

The Advanced settings of Printer1 are shown in the Advanced exhibit. (Click the Exhibit button.)

| Sec. No.             |                         |                               | Printe                         | r1 Properties      |          |                 |
|----------------------|-------------------------|-------------------------------|--------------------------------|--------------------|----------|-----------------|
| General              | Sharing                 | Ports                         | Advanced                       | Color Management   | Security | Device Settings |
|                      | vays avail              | able                          | 0.00 414                       | ^ T-               | 5.00     | DM ^            |
| Ava     Priority     | y:                      | n<br>1                        | 0:00 AIVI                      | v 10               | 3:00     | PMI V           |
| Driver:              | E                       | Brother (                     | Color Type4                    | Class Driver       | ¥ 1      | New Driver      |
| O Priz               | nt directly             | to the                        | printer                        |                    |          |                 |
| Ho                   | ld misma                | tched d                       | ocuments                       |                    |          |                 |
| Driv                 | it spoole               | a aocar                       | nents mst                      |                    |          |                 |
| ✓ Prir Kee ✓ Enal    | ep printed<br>able adva | <b>docum</b><br>nced pri      | nents<br>nting featur          | es                 |          |                 |
| ✓ Prir Kee ✓ Ena Pri | p printed<br>ble adva   | d docum<br>nced pri<br>faults | nents<br>Inting featur<br>Prin | es<br>It Processor | Separa   | ator Page       |

The Security settings of Printer1 are shown in the Security exhibit. (Click the Exhibit button.)

# ExamsKey

|         |                |          | 1            |                        | Constant |                 |
|---------|----------------|----------|--------------|------------------------|----------|-----------------|
| Jeneral | Sharing        | Ports    | Advanced     | Color Management       | Security | Device Settings |
| Group o | rusernan       | nes:     |              |                        |          |                 |
| AL      | L APPLIC       | ATION I  | PACKAGES     |                        |          |                 |
| Sec.    | REATOR         | WNER     |              |                        |          |                 |
| St.G    | cup1 (COI      | NTOSO    | Group 1)     |                        |          |                 |
|         |                |          |              |                        |          |                 |
|         |                |          |              |                        |          |                 |
|         |                |          |              |                        |          |                 |
|         |                |          |              |                        |          |                 |
|         |                |          |              |                        | Add      | Remove          |
| Demine  | in the Co      |          |              |                        | A8       | Demu            |
| Pemiss  | ions for Gr    | oup I    |              |                        | Allow    | Deny            |
| Print   |                | <i>a</i> |              |                        | ~        |                 |
| Mana    | age this pr    | inter    |              |                        |          |                 |
| Mana    | age docun      | nents    |              |                        |          | <u> </u>        |
| spec    | aai permiss    | sions    |              |                        |          | hand            |
|         |                |          |              |                        |          |                 |
|         |                |          |              |                        |          |                 |
|         | cial nemis     | sions or | advanced set | ttings, click Advanced | а. П     | Adversed        |
| For spe | order prominia |          |              |                        |          | Advanced        |
| For spe | ordi pormio    |          |              |                        |          |                 |
| For spe | ordi ponnio    |          |              |                        |          |                 |

The Members settings of a group named Group1 are shown in the Group1 exhibit. (Click the Exhibit button.)

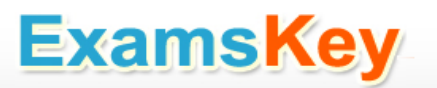

| General Members | Member Of Managed By                    |
|-----------------|-----------------------------------------|
| Members:        |                                         |
| Name            | Active Directory Domain Services Folder |
| 🕹 User1         | Contoso.com                             |
|                 |                                         |
|                 |                                         |
|                 |                                         |
| 1               |                                         |
|                 |                                         |
|                 |                                         |
|                 |                                         |
|                 |                                         |
|                 |                                         |
|                 |                                         |
|                 |                                         |
|                 |                                         |
| Add             | Remove                                  |
| Add             | Remove                                  |

Select Yes if the statement can be shown to be true based on the available information; otherwise select No. Each correct selection is worth one point.

|                                                    | Yes | No |
|----------------------------------------------------|-----|----|
| User1 can print on Printer1 on Monday at<br>18:00. | C   | c  |
| User2 can print on Printer1 on Friday at<br>14:00. | C   | C  |
| User1 can print on Printer1 on Sunday at<br>11:00. | С   | C  |

Answer:

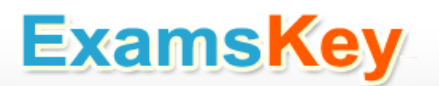

|                                                    | Yes | No |
|----------------------------------------------------|-----|----|
| User1 can print on Printer1 on Monday at<br>18:00. | Ċ   | C  |
| User2 can print on Printer1 on Friday at<br>14:00. | C   | C  |
| User1 can print on Printer1 on Sunday at<br>11:00. | C   | C  |

# **Question: 15**

Your network contains a server named Server1 that runs Windows Server 2012 R2.Server1 has the Hyper-V server role installed.

Server1 hosts four virtual machines named VM1, VM2, VM3, and VM4.

Server1 is configured as shown in the following table.

| Hardware<br>component | Configuration                                                         |
|-----------------------|-----------------------------------------------------------------------|
| Processor             | Eight quad-core CPUs that have<br>non-uniform memory access<br>(NUMA) |
| Memory                | 32 GB of RAM                                                          |
| Disk                  | Two local 4-TB disks                                                  |
| Network               | Eight network adapters<br>VMQ-supported<br>PCI-SIG-supported          |

You install Windows Server 2012 R2 on VM2 by using Windows Deployment Services (WDS).

You need to ensure that the next time VM2 restarts, you can connect to the WDS server by using PXE. Which virtual machine setting should you configure for VM2?

- A. NUMA topology
- B. Resource control
- C. resource metering
- D. virtual Machine Chimney
- E. The VLAN ID
- F. Processor Compatibility
- G. The startup order
- H. Automatic Start Action
- I. Integration Services
- J. Port mirroring
- K. Single-root I/O virtualization

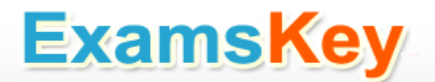

Answer: G

Explanation:

Configure the BIOS of the computer to enable PXE boot, and set the boot order so that it is booting from the network is first.

References: http://technet.microsoft.com/en-us/library/cc766320(v=ws.10).aspx

Exam Ref 70-410, Installing and Configuring Windows Server 2012 R2, Chapter 3: Configure Hyper-V, Objective 3.1: Create and Configure virtual machine settings, p.144

Training Guide: Installing and Configuring Windows Server 2012 R2: Chapter 7: Hyper-V Virtualization, Lesson 2: Deploying and configuring virtual machines, p.335

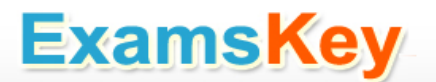

# THANKS FOR TRYING THE DEMO OF OUR PRODUCT

Visit Our Site to Purchase the Full Set of Actual 70-410 Exam Questions With Answers.

http://www.examskey.com/70-410.html

We Also Provide Practice Exam Software That Simulates Real Exam Environment And Has Many Self-Assessment Features. Download Free Product Demo From:

http://www.examskey.com/70-410.html

# **Money Back Guarantee**

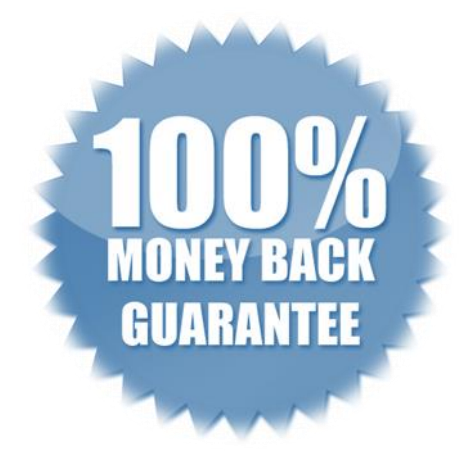

# **Check Out Our Customer Testimonials**

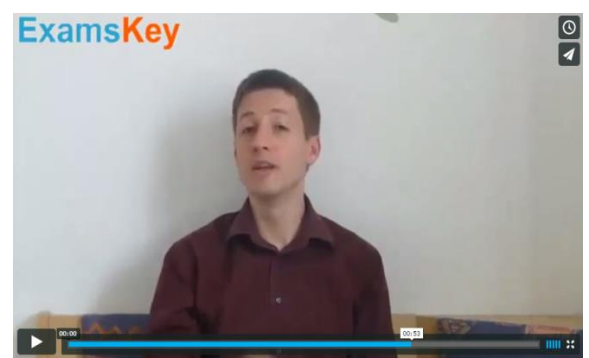

http://vimeo.com/102521210